## Konfiguracja poczty

Procesy BPM umożliwiają wysyłanie wiadomości e-mail. W tym celu należy skonfigurować skrzynkę pocztową, z której mają być wysyłane wiadomości. Istnieją dwa sposoby konfiguracji skrzynki pocztowej:

- Z poziomu konfiguratora BPM
- Z poziom karty pracownika w systemie Comarch ERP Altum

## Konfigurator BPM

Ustawienie odpowiednich parametrów w zakładce *Poczta* konfiguratora BPM:

| Poczta<br>Określ parametry serwera pocztowego                               | SMTP SMTP                                                                                                    |
|-----------------------------------------------------------------------------|----------------------------------------------------------------------------------------------------|
| Baza Altum<br>Konta administracyjne<br>Poczta<br>Zaawansowane<br>Usługi BPM | Określ parametry serwera pocztowego   Wysyłanie mali przez BPM będzie możliwe po poprawnym zdefiniowaniu parametrów poczty   Wysyłaj malla za pośrednictwem BPM wg poniższych ustawień   Serwer: smtp.comarch.com   Używaj domyślnego portu   Port: 25 ‡   Konto: jan.kowalski@comarch.com   Hasło: Używaj połączenia SSL do wysyłania poczty   Wyślij Odbiorca: jan.nowak@comarch.com |
|                                                                             | < <u>W</u> stecz <u>D</u> alej > Anuluj                                                                                                    |

Konfiguracja skrzynki pocztowej dla BPM

Należy uzupełnić parametry serwera pocztowego:

Serwer – nazwa serwera poczty

- Port po odznaczeniu opcji Używaj portu domyślnego, można określić port, przez który BPM komunikuje się ze skrzynką pocztową
- Konto adres konta pocztowego, z którego będą wysyłane wiadomości
- Hasło hasło logowania do skrzynki pocztowej
- Używaj połączenia SSL do wysyłania poczty pozwala na szyfrowanie wysyłanych wiadomości

Wskazówka Parametry serwera pocztowego należy pozyskać od dostawcy usług.

Po wprowadzeniu wszystkich danych, użytkownik może wysłać wiadomość testową na wskazany w polu *Odbiorca* adres.

## Karta pracownika

Konfiguracja skrzynki pocztowej na zakładce *Konto email* na karcie kontrahenta w systemie Comarch ERP Altum:

| Ogólne V | Vyposażenie pracownika      | Lista umów | Księgowość | Konto email | Opis | Rachunki bankowe | Atrybuty | Załączniki |
|----------|-----------------------------|------------|------------|-------------|------|------------------|----------|------------|
| Host:    | smtp.comarch.com            |            |            |             |      |                  |          |            |
| Port:    | 25                          |            |            |             |      |                  |          |            |
| Login:   | jan.kowalski@comarch.com    |            |            |             |      |                  |          |            |
| Hasło:   | •••••                       |            |            |             |      |                  |          |            |
| Podpis:  | Pozdrawiam,<br>Jan Kowalski |            |            |             |      |                  |          |            |

Konfiguracja konta pocztowego z poziomu karty pracownika

Jeśli użytkownik chce skorzystać z serwera pocztowego zdefiniowanego na karcie pracownika, podczas dodawania *aktywności Wyślij e-mail*, w zakładce *Zaawansowane* należy zaznaczyć parametr *Lokalna konfiguracja SMTP*. Jeśli parametr nie jest zaznaczony, system korzysta z ustawień zdefiniowanych w Konfiguratorze BPM.

|        |                      | ij e-maii                |   |
|--------|----------------------|--------------------------|---|
| Główne | Zaawansowane         |                          |   |
|        |                      |                          | _ |
|        | Załączniki:          | Otwórz                   |   |
|        | Język:               | Wprowadź wyrażenie 🛛     |   |
| _      | Nadawca:             | Wprowadź wyrażenie 🛛 🚽 🖉 |   |
| Lokaln | a konfiguracja SMTP: |                          |   |

Lokalna konfiguracja poczty w definicji aktywności Wyślij e-mail